# Logge på din egen profil

Gå til <u>http://www.bridge.no/</u>

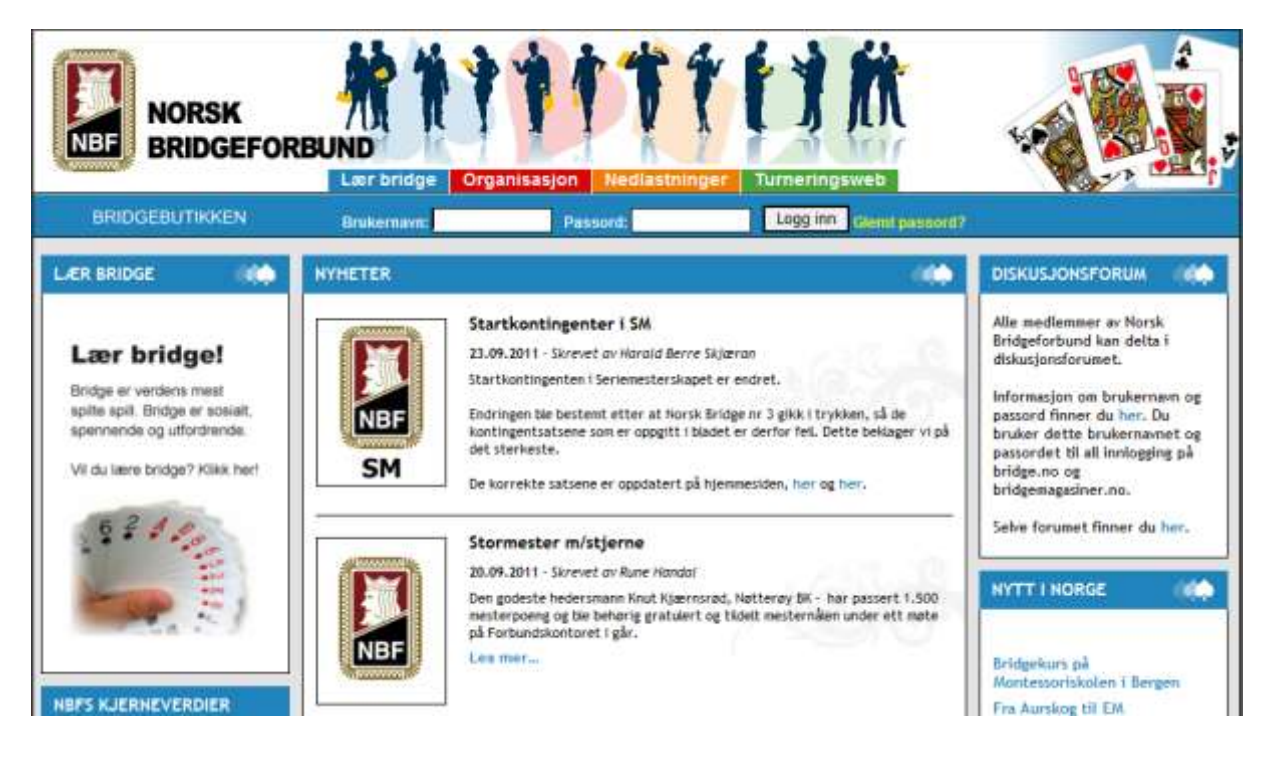

Gjør følgende:

- 1. Legg inn medlemsnummeret ditt i feltet «brukernavn»
- 2. Dersom du har passord, registrer det i feltet.
- 3. Dersom du ikke har passord, kan du trykke på lenken «glemt passord». Da vil det bli sendt et passord til e-mailadressen du har oppgitt til forbundet. Dersom du er i tvil om hva slags e-mailadresse du har kan du gå inn på <u>www.bkgrand.com</u> og trykke på knappen «BK Grand» i øverste venstre menylinje. Da får du opp skjermbildet under:

| I BRCCH                             | ranc                            |                           |                    | a Aur             | N. TOTAL                                      | non                             |                                  |
|-------------------------------------|---------------------------------|---------------------------|--------------------|-------------------|-----------------------------------------------|---------------------------------|----------------------------------|
| www.bkgra                           | and.com                         | and a state               | CITIN              | the real          | THE REAL PROPERTY OF                          | HUMINERALITY                    | GRAA                             |
|                                     | 111111                          | III                       | LIN                | <b>D</b> HH       |                                               |                                 | 1935                             |
| iyheter 🔃 Styret 📒                  | Terminliste [                   | Arkiv                     | Res                | ultater 🔃 K       | urs og Rekrutterin                            | g 🚺 8                           | IK Grand historie 📋 Li           |
| lubb og medlemsinfo                 | 6                               |                           |                    |                   |                                               |                                 |                                  |
| Grand                               | BK Grand                        |                           |                    |                   |                                               |                                 |                                  |
| bber tilsluttet kretsen             | E-post:<br>Hjemmeside:          | bkgrand(<br>http://ww     | ⊉bkgran<br>vw.bkgr | id.com<br>and.com | LEDER:                                        | Terje L<br>Nakkelia<br>6014 Åle | <b>.ie</b><br>a 28<br>esund      |
| ost til klubbene                    | Klubbnumme                      | r:1611                    |                    |                   | 221112                                        |                                 |                                  |
|                                     | Stiftet dato:                   | 7. januar                 | 1935               |                   | E-post:                                       | terje-lie                       | @live.com                        |
| dlemmer i kretsen<br>sterpoengliste | Spillested:<br>Telefon:<br>Fax: | Ystenesg                  | ate 12,            | 3. etasje         | Telefon<br>privat:<br>Telefon jobb<br>Telefon |                                 | 91 34 85 69 😧                    |
|                                     | Spilledag:                      | Mandag :                  | 18.30              |                   | mobil:                                        |                                 |                                  |
| <b>FX</b> SECURITIES                | ANDRE KONTA<br>Postmottake      | <b>KTER:</b><br>Terje Lie |                    |                   | KASSERER:                                     | Oliverm<br>6260 Sk              | <b>/ Skodje</b><br>arka<br>codje |
|                                     | SparTi:<br>Mesterpoend          | Ingen inf                 | ormasjo            | n                 | E-post:                                       | t-skodje                        | @online.no                       |
| RASROTANDELEN                       | Håndbok:                        | Ingen inf                 | ormasjo            | n                 | Telefon                                       |                                 |                                  |
| iemmeside klubber                   | KRU:                            | Ingen inf                 | ormasjo            | n                 | Telefon jobb                                  |                                 |                                  |
| K Grand 👻                           |                                 |                           |                    |                   | Telefon<br>mobil:                             |                                 | 93 49 41 74 🕑                    |
| BF                                  |                                 |                           |                    |                   |                                               |                                 |                                  |
| te nytt fra NBF                     | Medlemm                         | er i klu                  | bben               |                   |                                               |                                 |                                  |
| minliste                            | Antall. Std<br>94 68            | Jr.<br>6                  | <b>K.</b><br>20    | Lisens<br>23      |                                               |                                 |                                  |
| ntakt NBF                           | L = m/lisens.                   |                           |                    |                   |                                               |                                 |                                  |
| emaer                               | Listen er sorter                | t alfabetis               | k. Trykk           | : her for å sort  | ere etter MP-grad                             |                                 |                                  |
| "s hjemmeside                       | Spillernr. Na                   | vn                        |                    |                   | Medlemstype                                   | MP                              | E-post [Send til alle]           |
| irTi                                | 37999 Aa                        | sen, Anne                 | Marie              |                   | Standard                                      | 0                               |                                  |
| - Contraction of the                | 38478 Ak                        | erø, Ronny                | Ū.                 |                   | K-medlem                                      | 0                               |                                  |
| sk bridgefestival                   | 19595 Bje                       | erkevoll, S               | vein Jar           | e                 | Standard 📘                                    | 365.32                          |                                  |
| - Runde 1-6                         | 34118 Big                       | rnely, Håy                | ard                |                   | K-medlem                                      | 7,29                            |                                  |

#### Gjør følgende:

- 1. I skjermbildet ser du en oversikt over alle medlemmene i BK Grand.
- 2. Let opp deg selv i listen og hold musepekeren over ikonet for mail. Da vil du se hvilke mailadresse du har registrert i forbundet. Hit vil passordet ditt bli sendt.
- 3. Dersom dette er en mailadresse du ikke lenger har, eller du ikke har noen mailadresse registrert kan du ta kontakt med <u>webmaster@bkgrand.com</u> og gi oss den mailadressen du vil ha registrert, så skal vi få besørget det.

Vi går nå ut ifra at du har fulgt oppskriften over og at du har fått logget deg inn på din medlemsside.

# Etter at du er pålogget

Når du er logget på din profil skal bildet se ut slik som det er under:

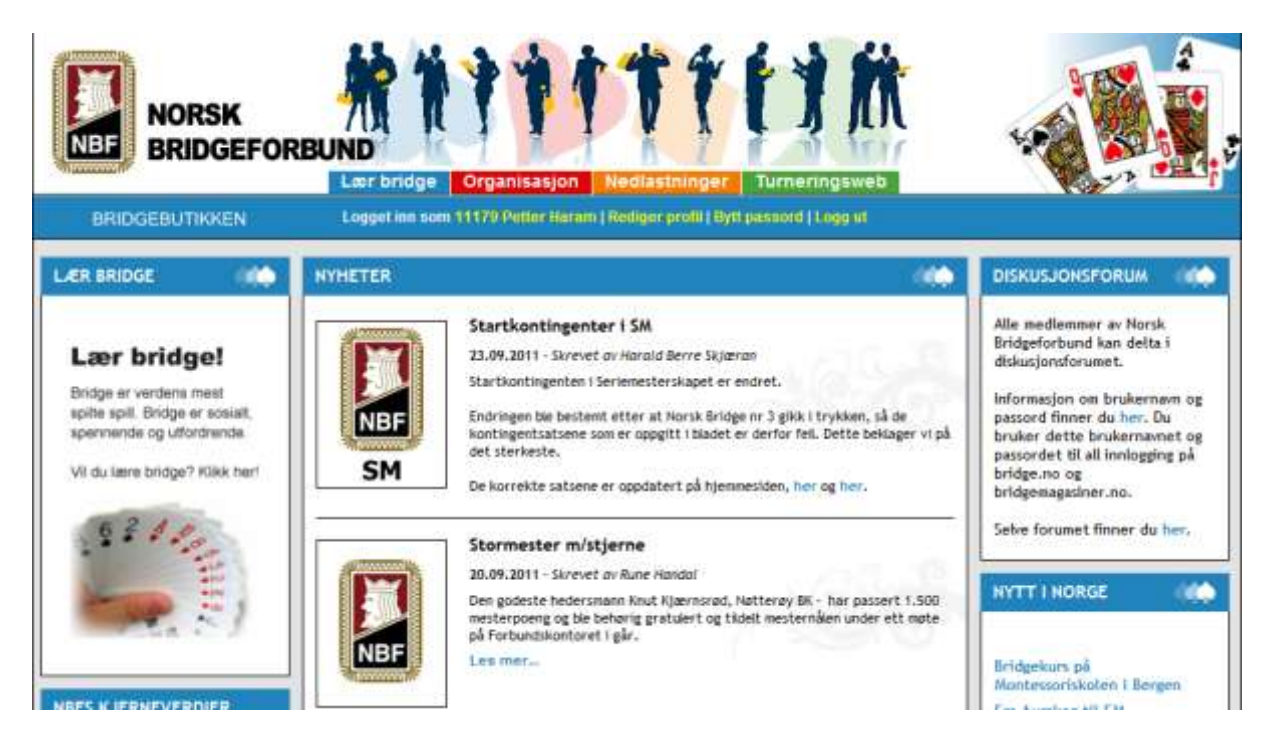

I eksempelet over er du logget på som medlem nr. 11179 Petter Haram, og du har tre valgmuligheter.

- 1. Rediger profil, trykk på lenken
- 2. Bytt passord, trykk på lenken
- 3. Logg ut, trykk på lenken og du er avlogga

#### **Redigere profil**

Du har klikket på lenken «rediger profil» og kommer inn i skjermbilde som vist under:

|                                                                                                    |                     | UT1                    | <u>tti</u>                                                                                                    | Ŕ              |          |
|----------------------------------------------------------------------------------------------------|---------------------|------------------------|----------------------------------------------------------------------------------------------------|----------------|----------|
|                                                                                                    | 5                   | vanne ( ar deg vynem ) |                                                                                                    |                |          |
| READ BLICK HITS STORAGE                                                                                        |                     |                        |                                                                                                    |                |          |
| where we argue to see the set                                                                                  |                     |                        |                                                                                                    |                |          |
| ang dia taon dia 19, pilatang                                                                                  | Craggeren.          |                        |                                                                                                    |                |          |
| Religer Information                                                                                            |                     |                        |                                                                                                    |                |          |
| har.                                                                                                    |                     |                        |                                                                                                    |                |          |
| 411                                                                                                    |                     |                        |                                                                                                    |                |          |
| Second Second re-                                                                                              |                     |                        |                                                                                                    |                |          |
| tage repairements                                                                                              |                     |                        |                                                                                                    |                |          |
| ×                                                                                                    |                     |                        |                                                                                                    |                |          |
| Second Second                                                                                                  |                     |                        |                                                                                                    |                |          |
| ana ana                                                                                                    |                     |                        |                                                                                                    |                |          |
| Page 1                                                                                                    |                     |                        |                                                                                                    |                |          |
|                                                                                                    |                     |                        |                                                                                                    |                |          |
| Participants                                                                                                   | Page                |                        | and the second second s | 100            | •        |
|                                                                                                    | 100700000           |                        | anti-24                                                                                                    |                |          |
| Lan agg tym traer                                                                                              |                     |                        |                                                                                                    |                | angeren. |
| CRAME CONTRACT                                                                                                 |                     |                        |                                                                                                    |                |          |
| opus.                                                                                                    |                     |                        |                                                                                                    |                |          |
|                                                                                                    |                     |                        |                                                                                                    |                | Î        |
|                                                                                                    |                     |                        |                                                                                                    |                |          |
|                                                                                                    |                     |                        |                                                                                                    |                | Ĵ        |
| Transa Print                                                                                                   |                     |                        |                                                                                                    |                |          |
|                                                                                                    |                     |                        |                                                                                                    |                |          |
| The second second second second second second second second second second second second second second second s |                     |                        |                                                                                                    |                |          |
| in an a                                                                                                    |                     |                        |                                                                                                    |                |          |
| -                                                                                                    |                     |                        |                                                                                                    |                |          |
| top: Non-Market                                                                                                |                     |                        |                                                                                                    |                |          |
|                                                                                                    |                     |                        |                                                                                                    |                |          |
| 2                                                                                                    |                     |                        |                                                                                                    |                |          |
| Participa dalla                                                                                                |                     |                        |                                                                                                    |                |          |
| in the freeze parameters                                                                                       |                     |                        |                                                                                                    |                |          |
|                                                                                                    |                     |                        |                                                                                                    |                |          |
| many a farming says                                                                                            |                     |                        |                                                                                                    |                |          |
| Management and a second second second                                                                          | an a samplege and a | -                      |                                                                                                    |                |          |
|                                                                                                    |                     |                        |                                                                                                    |                |          |
| taga ma                                                                                                    |                     |                        |                                                                                                    |                |          |
|                                                                                                    |                     |                        |                                                                                                    |                |          |
| taga tarre                                                                                                    |                     |                        |                                                                                                    |                |          |
|                                                                                                    |                     |                        |                                                                                                    |                |          |
| taga filologa                                                                                                  |                     |                        |                                                                                                    |                |          |
|                                                                                                    |                     |                        |                                                                                                    |                |          |
| L                                                                                                    |                     |                        |                                                                                                    |                |          |
| 8070 I 84                                                                                                    |                     |                        |                                                                                                    | er met gange m |          |

I dette skjermbildet er en rekke selvforklarende elementer som du kan registrere i tilknytning til ditt medlemsskap og det er meningen at du selv skal gjøre dette og sjekke at informasjonen forbundet har om deg er korrekt. I tillegg så har du selv mulighet til å velge om informasjon som i noen sammenhenger kan tolkes som sensitiv skal skjules og ikke vises for andre. Eksempler på dette er:

- e-mailadresse
- telefonnummer

• fødselsdato

Ikke all informasjonen som kan legges inn vil vises på profilen din i skrivende stund, blant annet vil du enda ikke kunne se:

- Signatur
- Fritekst
- Min faste makker
- MSN
- Skype
- FB

Dette vil komme mer om senere.

De som ønsker å ha et profilbilde, laster opp dette fra sin lokale disk ved å trykke på knappen «bla gjennom».

Etter at du er ferdig med å registrere inn data trykker du på lagre, og vil komme inn i profilbildet ditt som ser slik ut:

| BF BRIDGEF                                                                                                    |                                                                                                    |                  |
|----------------------------------------------------------------------------------------------------|----------------------------------------------------------------------------------------------------|------------------|
|                                                                                                    | Logget Inn som 11179 Putter Haram   Rediger profil   Bylt pas                                                                    | stord   Logg tit |
| JKER: 11179 PETTER H.                                                                                                    | RAM                                                                                                    |                  |
| -                                                                                                    |                                                                                                    |                  |
|                                                                                                    |                                                                                                    |                  |
| 1000                                                                                                    |                                                                                                    |                  |
| A REAL PROPERTY OF A REAL PROPERTY OF A READ PROPERTY OF A REAL PROPERTY OF A REAL PROPERTY OF A REAL PROPERTY OF A REAL PROPERTY OF A REAL PROPERTY OF A REAL PROPERTY OF A REAL PROPERTY OF A REAL PROPERTY OF A REAL PROPERTY OF A REAL PROPERTY OF A REAL PROPERTY OF A REAL PROPER |                                                                                                    |                  |
| AS I                                                                                                    |                                                                                                    |                  |
|                                                                                                    |                                                                                                    | painty.          |
| Informasjon M                                                                                                    | esterpoeng                                                                                                    |                  |
| Informasjon M<br>Medlemsnummer                                                                                                    | esterpoeng<br>11179                                                                                                    |                  |
| Informasjon M<br>Mediemsnummer<br>Spillerlisens                                                                                                    | illing<br>Nei                                                                                                    |                  |
| Informasjon M<br>Medlemsnummer<br>Spillerlisens<br>Mesterpoeng<br>Fornavo                                                                                                    | esterpoeng<br>11179<br>Nei<br>502.16<br>Petter                                                                                   |                  |
| Informasjon M<br>Medlemsnummer<br>Spillerlisens<br>Mesterpoeng<br>Fornavn<br>Etternavn                                                                                                    | esterpoeng<br>11179<br>Nei<br>502.16<br>Petter<br>Haram                                                                          |                  |
| Informasjon M<br>Medlemsnummer<br>Spillerlisens<br>Mesterpoeng<br>Fornavn<br>Etternavn<br>Adresse                                                                                                    | 11179<br>Nei<br>502.16<br>Petter<br>Haram<br>Niusvegen 46                                                                        |                  |
| Mediemsnummer<br>Spillerlisens<br>Mesterpoeng<br>Fornavn<br>Etternavn<br>Adresse<br>Postnummer                                                                                                    | esterpoeng<br>11179<br>Nei<br>502.16<br>Petter<br>Haram<br>Niusvegen 46<br>6260                                                  |                  |
| Mediemsnummer<br>Spillerlisens<br>Mesterpoeng<br>Fornavn<br>Etternavn<br>Adresse<br>Postnummer<br>Poststed<br>Telofen Direct                                                                                                    | 11179<br>Nei<br>502.16<br>Petter<br>Haram<br>Niusvegen 46<br>6260<br>Skodje                                                      |                  |
| Informasjon M<br>Mediemsnummer<br>Spillerlisens<br>Mesterpoeng<br>Fornavn<br>Etternavn<br>Adresse<br>Postnummer<br>Poststed<br>Telefon Arbeid                                                                                                    | 11179<br>Nei<br>502.16<br>Petter<br>Haram<br>Niusvegen 46<br>6260<br>Skodje                                                      |                  |
| Informasjon M<br>Medlemsnummer<br>Spillerlisens<br>Mesterpoeng<br>Fornavn<br>Etternavn<br>Adresse<br>Postnummer<br>Poststed<br>Telefon Privat<br>Telefon Mobil                                                                                                    | esterpoeng<br>11179<br>Nei<br>502.16<br>Petter<br>Haram<br>Niusvegen 46<br>6260<br>Skodje                                        |                  |
| Informasjon M<br>Medlemsnummer<br>Spillerlisens<br>Mesterpoeng<br>Fornavn<br>Etternavn<br>Adresse<br>Postnummer<br>Poststed<br>Telefon Privat<br>Telefon Arbeid<br>Telefon Mobil<br>E-post                                                                                                    | esterpoeng<br>11179<br>Nei<br>502.16<br>Petter<br>Haram<br>Niusvegen 46<br>6260<br>Skodje<br>                                    |                  |
| Informasjon M<br>Mediemsnummer<br>Spillerlisens<br>Mesterpoeng<br>Fornavn<br>Etternavn<br>Adresse<br>Postnummer<br>Poststed<br>Telefon Privat<br>Telefon Privat<br>Telefon Mobil<br>E-post<br>Nick på BBD                                                                                                    | esterpoeng<br>11179<br>Nei<br>502.16<br>Petter<br>Haram<br>Niusvegen 46<br>6260<br>Skodje<br>etter.haram@hotmail.com<br>Pontiac2 |                  |

Profilbilde har to arkfaner og bildet over viser profilen i «informasjonsmodus». Dersom du klikker på arkfanen «mesterpoeng», kommer du til mesterpoengoversikten på dette medlemmet, som vist i bildet under.

| NORSK<br>BRIDGE     |         | bridge<br>get inn so | Orga | nisasjon N<br>Patter Haram   R | ediastninger<br>Turneringsweb<br>ediger profil   Bytt passord   Logg at |                                                                                                    |
|---------------------|---------|----------------------|------|--------------------------------|-------------------------------------------------------------------------|----------------------------------------------------------------------------------------------------|
| RUKER: 11179 PETTER | HARAM   |                      |      |                                |                                                                         | - 44                                                                                                    |
| 1                   | Informa | Informasjon          |      | poeng                          |                                                                         |                                                                                                    |
|                     | Klubb   | Krets                | FP   | Dato                           | Turnering                                                               | Arranger                                                                                                    |
| 1 MAT               |         |                      | 5.10 | 2011-09-04                     | Neptune Cup lag                                                         | Fosnavåg BK                                                                                                    |
|                     | 204     |                      |      | 2011-08-31                     | Sommer 2011                                                             | BK Grand                                                                                                    |
|                     |         | 11                   |      | 2011-08-31                     | Sommer 2011                                                             | BK Grand                                                                                                    |
|                     |         | .9                   |      | 2011-05-19                     | Påsketumering - Ålesund                                                 | 1990 - 1990 - 1990 - 1990 - 1990 - 1990 - 1990 - 1990 - 1990 - 1990 - 1990 - 1990 - 1990 - 1990 - 1990 - 1990 -                                                                                                    |
|                     |         | 45                   |      | 2011-05-10                     | Finale KM-Lag Møre og Romsdal                                           | 1995 - 1995 - 1995 - 1995 - 1995 - 1995 - 1995 - 1995 - 1995 - 1995 - 1995 - 1995 - 1995 - 1995 - 1995 - 1995 -<br>1995 - 1995 - 1995 - 1995 - 1995 - 1995 - 1995 - 1995 - 1995 - 1995 - 1995 - 1995 - 1995 - 1995 - 1995 - 1995 - |
|                     | 67      |                      |      | 2011-05-03                     | Vår 2011                                                                | BK Grand                                                                                                    |
|                     |         |                      | 6.00 | 2011-05-02                     | NM for klubblag 2011 BK Grand 1                                         | - 19 C                                                                                                    |
|                     |         | 11                   |      | 2011-04-12                     | Km Lag Møre og Romsdal, Kvalifisering                                   | 580                                                                                                    |
|                     |         | -44                  |      | 2011-03-14                     | KM par Møre og Romadal 1213.3.11                                        | (a)                                                                                                    |
|                     |         |                      | 7.20 | 2011-02-08                     | SM 2011 3. divisjon avdeling E                                          | 30                                                                                                    |

Det som er verdt og merke seg er at de to siste skjermbildene som er vist også vil være tilgjengelige for alle som er på internett. De kan gå inn på en av disse to:

- 1. Gå til klubben hvor spilleren er medlem (dersom de har nye hjemmesidene til NBF) og trykke på klubbinformasjon og få opp medlemsoversikten.
- 2. Gå til <u>www.bridge.no</u> og klikke på arkfanen «organisasjon» og i menyen til venstre i skjermbildet velge menyvalget «Kretser klubber». Finn medlemmet ved å drille deg ned på krets og klubbnivå.

### Bytt passord

Du har valgt «bytt passord» og kommer inn i skjermbildet som vist under.

| NORSK<br>BRIDGEFORBUND<br>Lær bridge Organisasjon Nedlastringer Turneringsweb                    |              |
|--------------------------------------------------------------------------------------------------|--------------|
| Logget inn som 11179 Petter Haram   Rediger profil   Bytt passond   Logg ut                      |              |
| Bytt passord for bruker 11179                                                                    |              |
| Gammelt passord                                                                                  |              |
| Nytt passord                                                                                     |              |
| Nytt passord igjen                                                                               |              |
| EX Avent                                                                                         |              |
|                                                                                                  |              |
| Norsk Bridgeforbued - Sognsveien 75 A - 8855 Oslo-Teleton 47 47 47 47 47 47 48 00 - E-post: brid | ae@prider.no |

Legg inn gammelt passord i første raden, så legger du på nytt passord i andre raden, før du bekrefter det nye passordet i tredje raden. Trykk så OK, og du har endret passordet ditt.